## Apple iPad & iPhone Directions (using iBooks) Downloading an eBook Using Your Computer

- <text>
- 2. Save the file to your PC/Mac computer.
- 3. Connect your Apple iPad or iPhone to your computer using the USB cord provided with the device.
- 4. Open iTunes application
  - a. To download iTunes for free, please go to: <u>http://www.apple.com/itunes/</u>.
- Free Download ④

- Select the name of your device that appears in the left-hand iTunes menu.
- Select the "Books" tab on the screen and check off the "Select Books" box.
- Select "File", "Add to Library", browse for you eBook on your computer and then select "Open" in the window.
- 7. If is file View Controls Stere Advanced Help Tures Gal Control Stere Advanced Help Tures Gal Control Stere Advanced Help Tures Gal Control Stere Advanced Help Tures Stere Stere
- 8. Select the "Apply" button in the bottom right-hand corner of the iTunes application so your eBook will download to your Apple device.

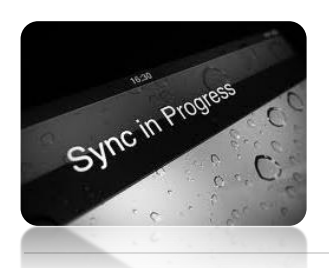

9. To eject your Apple iPad or iPhone safely, wait until the device's screen <u>does not</u> read "Sync in Progress" or select the eject icon next to the name of your device in the left-hand iTunes menu (see location #5 in previous image of iTunes application screen).

- 10. You may now unplug your Apple device, open your iBooks application, and start enjoying your eBook from NAFSA!
  - a. To download the iBooks application, search for "iBooks" in the Apple Application store.

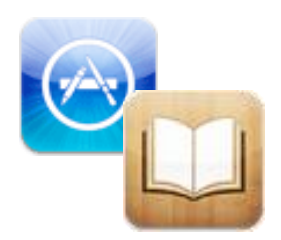